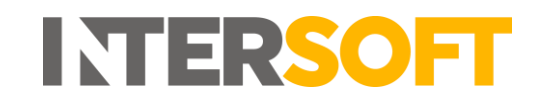

# **Intelligent Shipper**

# Shipment Search Manual Version 2.0

| Document Owner | INTERSOFT Systems and Programming Limited               |
|----------------|---------------------------------------------------------|
| Version        | 2.0                                                     |
| Date           | 06/08/2019                                              |
| Description    | This guide is to help users through the Shipment Search |
|                | functionality within the Intelligent Shipper system.    |
| Author         | Laura Lyonette                                          |

#### Commercial and in Confidence

The information contained in this document is confidential. No part of this document may be reproduced, disclosed to any third party, or issued in any form or by any means without the express written permission of Intersoft Systems & Programming Ltd.

## **1. Document Controls**

#### **Version History**

| Version | Amendments                                 | Date       | Author         |
|---------|--------------------------------------------|------------|----------------|
| 0.1     | First draft                                | 26/07/2018 | Ranjit Dhani   |
| 1.0     | Final version                              | 27/07/2018 | Laura Lyonette |
| 1.1     | Screenshots updated to show current screen | 06/08/2019 | Alexandra Hall |
|         | layout                                     |            |                |
| 2.0     | Final version                              | 06/08/2019 | Laura Lyonette |

#### Review

| Name           | Title                        | Date Reviewed | Version Reviewed |
|----------------|------------------------------|---------------|------------------|
| Joshua Solanki | Test Analyst                 | 27/07/2018    | 0.1              |
| Laura Lyonette | Senior Business Analyst Team | 06/08/2019    | 2.0              |
|                | Lead                         |               |                  |

#### **Referenced Documents**

| Document Name | Version | Location (e.g. Link to Shared Drive, SharePoint etc.) |
|---------------|---------|-------------------------------------------------------|
| N/A           | N/A     | N/A                                                   |

# INTERSOFT

## Contents

| 1. Document Controls | 2 |
|----------------------|---|
| 2. Table of Figures  | 4 |
| 3. Shipment Search   | 5 |

# 2. Table of Figures

| Figure 1 - Shipment Search - Basic Search    | . 5 |
|----------------------------------------------|-----|
| Figure 2 - Shipment Search - Advanced Search | . 6 |

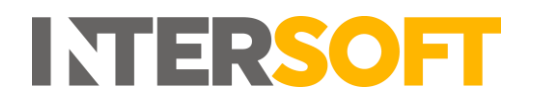

### 3. Shipment Search

The shipment search screen is accessed via the Shipment Search option on the left-hand menu.

The Shipment Search functionality provides two levels of search. A Basic Search and Advanced Search.

The Basic Search allows the user to search for a shipment using

- Tracking number
- Shipment reference
- Unique ID.

| Shipment Search                                                                                                    |        |
|----------------------------------------------------------------------------------------------------|--------|
| Dashboard / Shipment Search                                                                                                    | < Back |
| Basic Search                                                                                                    |        |
| When you view or download the file you are responsible for the security of any personal information                                                  |        |
| Tracking Number, Reference, UID Q Advanced Search Options                                                                                            |        |
| II Tracking Number II Shipment Date II Agent II Reference II Service II Recipient II Destination II Export Status II Tracking Status POD II Last Mod | ified  |
|                                                                                                    |        |
|                                                                                                    |        |

Figure 1 - Shipment Search - Basic Search

Clicking the search icon will provide search results below. The search results for both basic and advanced searches provide the following shipment details:

- Tracking Number
- Shipment Date
- Agent
- Reference
- Service
- Recipient
- Destination
- Export Status
- Tracking Status / POD (Proof of Delivery)
- Last Modified

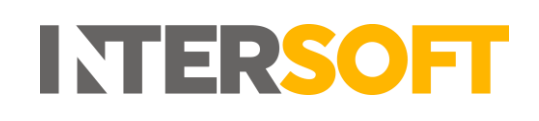

| Shipm            | ent Search                          |                                           |                   |                |                       |                                                   |                   |
|------------------|-------------------------------------|-------------------------------------------|-------------------|----------------|-----------------------|---------------------------------------------------|-------------------|
| Dashboard / Ship | oment Search                        |                                           |                   |                |                       |                                                   | < Back            |
| Advanced Search  |                                     |                                           |                   |                |                       |                                                   | ~ ×               |
| When you         | u view or download the file you are | responsible for the security of any perso | nal information   |                |                       |                                                   |                   |
| From Date *      | 06/08/2019                          | Recipient                                 |                   |                | Service               | - Select -                                        | ¥                 |
| To Date *        | 06/08/2019                          | Country                                   | - Select -        |                | Agent                 | - All -                                           | ¥                 |
| Output *         | Screen •                            | Postcode                                  |                   |                |                       | Exclude already delivered ship                    | ments             |
|                  |                                     | Town                                      |                   |                |                       | Only include late ship<br>View Cancelled Shipment | s Only            |
|                  | Search <b>Q</b>                     | ]                                         |                   |                |                       |                                                   | Switch to Basic 🔺 |
|                  |                                     |                                           |                   |                |                       |                                                   |                   |
| 1 Tracking Num   | nber 🐺 Shipment D                   | Date iî Agent iî Re                       | ference 👫 Service | រា Recipient ដ | 1 Destination 11 Expo | rt Status 🕴 Tracking Status POD                   | ີ່∤ Last Modified |

Figure 2 - Shipment Search - Advanced Search

The Advanced Search options can be accessed by clicking the Advanced Search button and this provides further options to search by.

Mandatory fields in the Advanced Search include:

- From Date:
- To Date:
- Output: Screen/CSV

Other search options available include:

- Recipient
- Country
- Postcode
- Town
- Service
- Agent
- Customer (Admin User Only)
- Manifest (Admin User Only)

Also available are filter options for:

- Exclude already delivered shipments
- Only include late shipments
- View Cancelled Shipments Only

When clicking search

- If Screen is selected the results are displayed on screen.
- If CSV Is selected a full list of the shipment search results are downloaded.